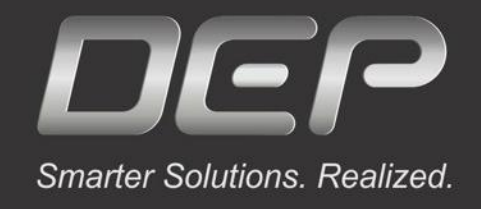

## MeshWorks实体网格划分详细教程

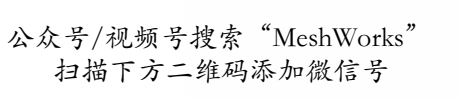

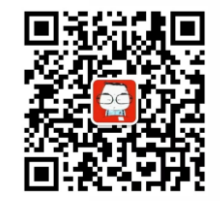

联系电话: 18665820511

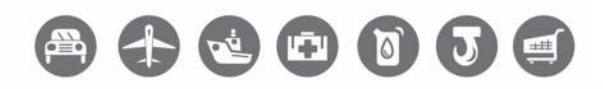

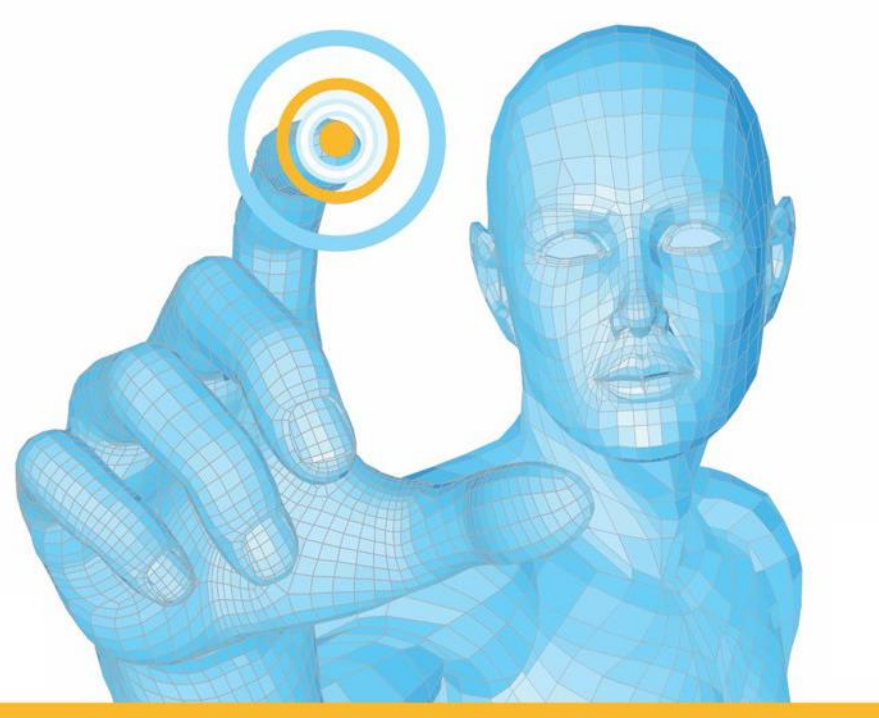

Powered by

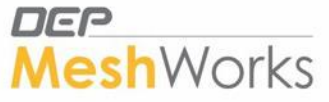

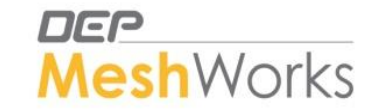

## 实体网格划分步骤

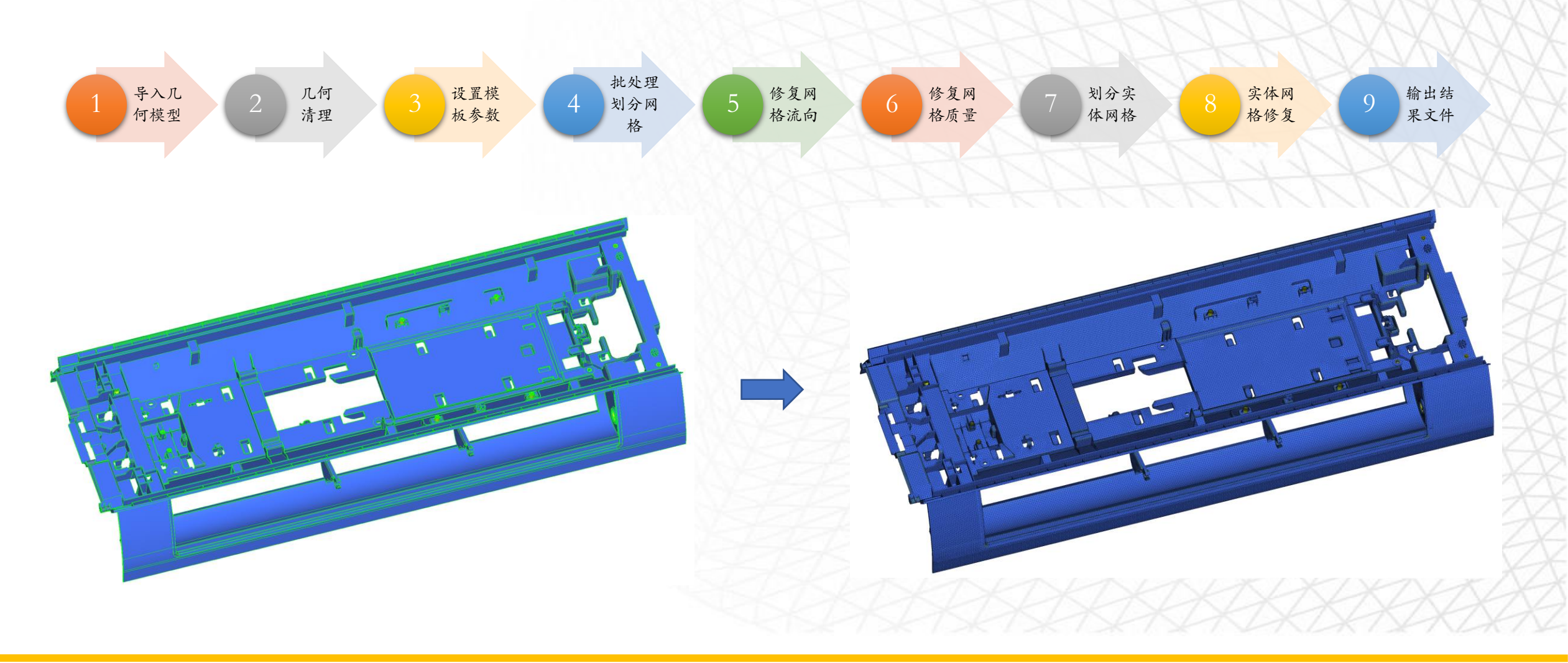

快捷键

#### 默认快捷键

| 快捷键 | 功能    | Function        |
|-----|-------|-----------------|
| F1  | 帮助文档  | HELP            |
| F2  | 删除    | Delete          |
| F3  | 替换节点  | Replace Nodes   |
| F4  | 测量    | Measure         |
| F5  | 隐藏/显示 | Hide/Display    |
| F6  | 创建单元  | Create Elements |
| F7  | 对齐单元  | Align Nodes     |
| F8  | 创建节点  | Create Node     |
| F9  | 编辑线   | Edit Line       |
| F10 | 质量检查  | Quality Check   |
| F11 | 网格重划分 | Remesh          |
| F12 | 网格划分  | Mesher          |

| 鼠标操作      | 功能      |
|-----------|---------|
| Ctrl + 左键 | 旋转      |
| Ctrl + 右键 | 平移      |
| Ctrl + 中键 | 缩放至屏幕中心 |
| C + 左键    | 旋转中心    |

### 自定义快捷键推荐

| 功能             | 推荐自定义快捷键          |
|----------------|-------------------|
| Locate to Mid  | W                 |
| Stitch         | S                 |
| Element Split  | Е                 |
| Combine        | Х                 |
| Translate      | Υ                 |
| Project        | U                 |
| Remesh         | Shift $+ Z$       |
| Smooth         | Shift + Q         |
| Feature Insert | Q                 |
| Mesh Editing   | Shift + $\Lambda$ |
| Spline Mesh    | Shift + S         |
| Display        | D                 |

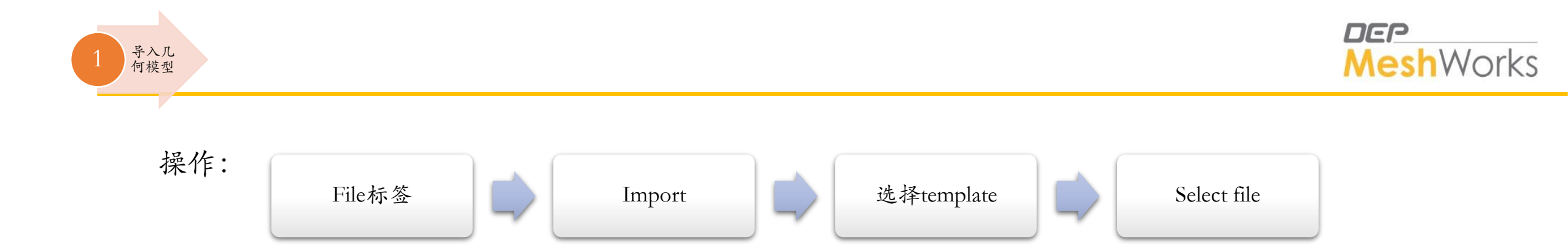

Note:

• 导入的几何文件尽量选择x\_t格式, MeshWorks软件对Parasolid格式支持最好。

| Taport      | Todel                                        |                                       |               |                 |        |
|-------------|----------------------------------------------|---------------------------------------|---------------|-----------------|--------|
| Select file | E:\[Database]\[All_Mod                       | dels]\Plastic_Model\Part_10.x_t       | View Log File | Cad Route       | Import |
| Template    | Parasolid                                    |                                       |               | O Datakit Route | Return |
|             | Replace Model     Append Model     Add Model | folerance<br>0.01<br>🗹 Enable Healing |               |                 |        |

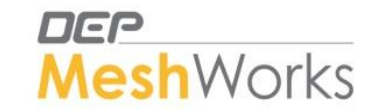

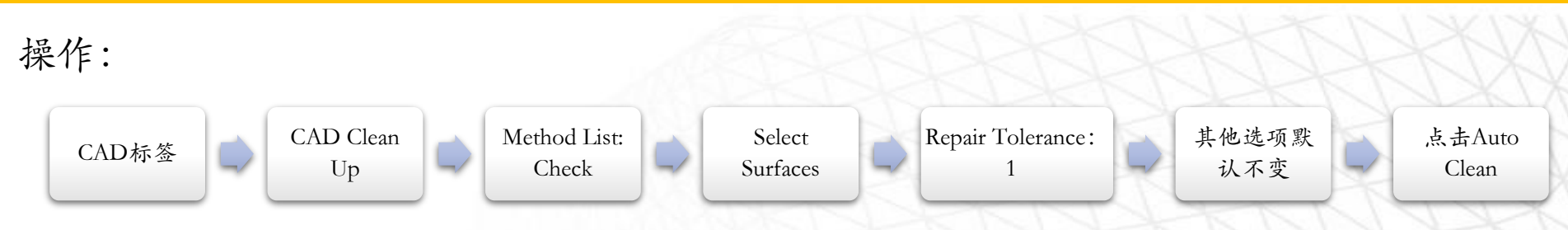

Note:

- 选择Surfaces后直接点击Auto Clean Up即可。无需点击Check按钮。此步骤将外部几何模型转换为 MeshWorks自有几何格式,更有助于后续网格划分呈现更好的结果。
- Auto clean up 失效时
  - 1. 如果几何模型有问题,找客户提供原始几何文件,CAD最好导出parasolid文件格式。
  - 2. 导入几何时,若几何明显有问题,先补面,修复面,再clean up
  - 3. 如果肉眼发现不了问题,跳过clean up 步骤,直接画中面网格,查看网格质量,在网格上修正问题。

| CAD Check Panel       |         |                   |                                            |                          |
|-----------------------|---------|-------------------|--------------------------------------------|--------------------------|
| Methods List<br>Check | Methods | Select Surface(s) | Clean<br>Auto Clean<br>Repair Tolerance: 1 | Check<br>Reset<br>Return |

• 几何模型中若有logo,可用该面板去除。CAD标签→Defeaturing→Logo

| Features       Logo Removal       Selection       Logo Height Range       HighLight Logos       Options       Remove         Image: Figure Faces       Select Surface(s)       Image: Figure Faces       Nove Logo Faces       Nove Component       Reject         Image: Figure Faces       Slant Angle Range       Slant Angle: 60       Slant Angle: 60 <th>Logo Det</th> <th>feature</th> <th></th> <th></th> <th></th> <th></th> <th></th> | Logo Det                         | feature                                                     |                             |                                                                             |                              |                                                |                            |
|----------------------------------------------------------------------------------------------------|----------------------------------|-------------------------------------------------------------|-----------------------------|-----------------------------------------------------------------------------|------------------------------|------------------------------------------------|----------------------------|
|                                                                                                    | Features<br>O Fillet<br>(e) Logo | Logo Removal<br>Inside Single Face<br>Across Multiple Faces | Selection Select Surface(s) | Logo Height Range<br>Max Height: 1.5<br>Slant Angle Range<br>Min. Angle: 60 | HighLight Logos<br>HighLight | Options<br>Move Logo Faces<br>to New Component | Remove<br>Reject<br>Return |

几何 清理

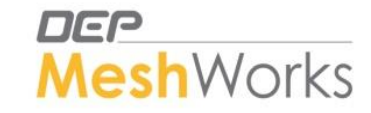

实体划分四面体网格首先需要设置模板参数:点击窗口顶部 💐 🕯 General Meshing Parameters (1)(2)按下图数值设置各页面,其他选项默认。 Mesh Type (3)每一页设置好后要点击Apply保存。 Tria ○ Quad ○ Mixed MeshWorks安装路径下提供了多种尺寸现成的模板,可以直接Import使用。 (4)对于实体网格划分, Holes/Slots和Fillet Lines页面不用勾选。  $(\overline{5})$ R-Tria (Max) Tria Mesh Type Aligned Iso Mesh (6)Washer尺寸通常可设置为1.5\*D,一层。可根据客户要求设置多层Washer Mesh Engine Type Auto (7)Edge Suppression Parameters→No Suppression Meshing Process Control Parameters →勾选Perform Meshing →Tria Auto Meshing Controls, (8)Target Element Size (TL): 3.00 其余默认。 Minimum Element Size: 0.30 (9)不勾选Quality Control Parameters页面。自动质量修复将在后期网格手动修复后进行, Maximum Element Size: 5.00 此处不执行。 Chordal Tolerance: 100.000 (10)不勾选Tetramesher Parameters页面。需要先调整好2D网格后再后期生成四面体网格, Chordal Angle: 30.00 此处不执行。 (11)模板设置好后(每页需点击Apply),点击Export Parameters,将模板保存为xml格式文件。 ight Edg 填写目标单元尺寸 Tubes Create Washer From Zone 1 Zone 2 Min. Diameter Max. Diameter Circumference Straight Edge Treatment Zone 1 Zone 2 Chamfer Dia. O Tube Dia. S. No. Treatment Zone 3 Type Туре 1.000000 20.000000 No. of Elements 16 Element Size 3 1.250000 \*D 🔻 1.500000 \* D 🔻 Avoid Washer Zones less than Min. Elem. Size 1 **Fillet Edge** 其他几何特征线 Washer宽度,通常只设置Zone 孔圆周单元个数 孔圆周单元尺寸 1 为1.5 \*D. Zone 2不设置 WASHER ZONE WITH GIVEN NO OF ELEMENTS Iso-Tria-Tetra-4-Volume-Layers STRAIGHT EDGE ON THE CIRCUMFERENCE Fillets Iso-Tria-Tetra-no-Volume-Layers CIRCUMFERENCE Mixed Mesh S. No. Min. Radius Max. Radius Min. Width Max. Width Method on Fillet Edge Treatment Method on Straight Edge Treatment Add Remove Parametric R-Tria-Tetra-4-Volume-Layers Parametric R-Tria-Tetra-no-Volume-Lavers 0.100000 100.000000 0.100000 6 No. of Elements Chordal Angle • 30.000000 1 2 0.100000 100.000000 6 10 No. of Elements 2 Chordal Angle 30.000000 + R-Tria-Tetra-4-Volume-Layers 3 0.100000 100.000000 10 20.000000 No. of Elements 3 Chordal Angle 30.000000 + R-Tria-Tetra-no-Volume-Layers 4 20 100 Chordal Angle ▼ 30.000000 30.000000 0.100000 100.000000 Chordal Angle + Tria-Tetra-4-Volume-Layers Tetra-no-Default Meshing Templates available in: Mesher Control Parameter File Path C:\Users\Simuliam\AppData\Local\MeshWorks23.3\Meshing Parameters.xml E:\Program\MW 23.3-03-APRIL-2024\MeshWorks Meshing Templates C:\Users\Simuliam\AppData\Local\MeshWorks23.3\Meshing Parameters.xml Import Parameters Export Parameters Cad Model **FE Model** 

设置模

板参数

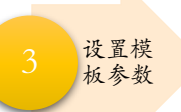

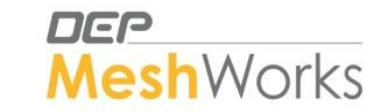

- Chordal Angle 和 Chordal Tolerance参数用来控制生成网格的密度。
- Chordal Angle值越小,网格越密,层数越多,默认30°
- Chordal Tolerance值越小,网格越密,层数越多,默认100(即偏离程度达到100mm,可认为完全没有控制)。

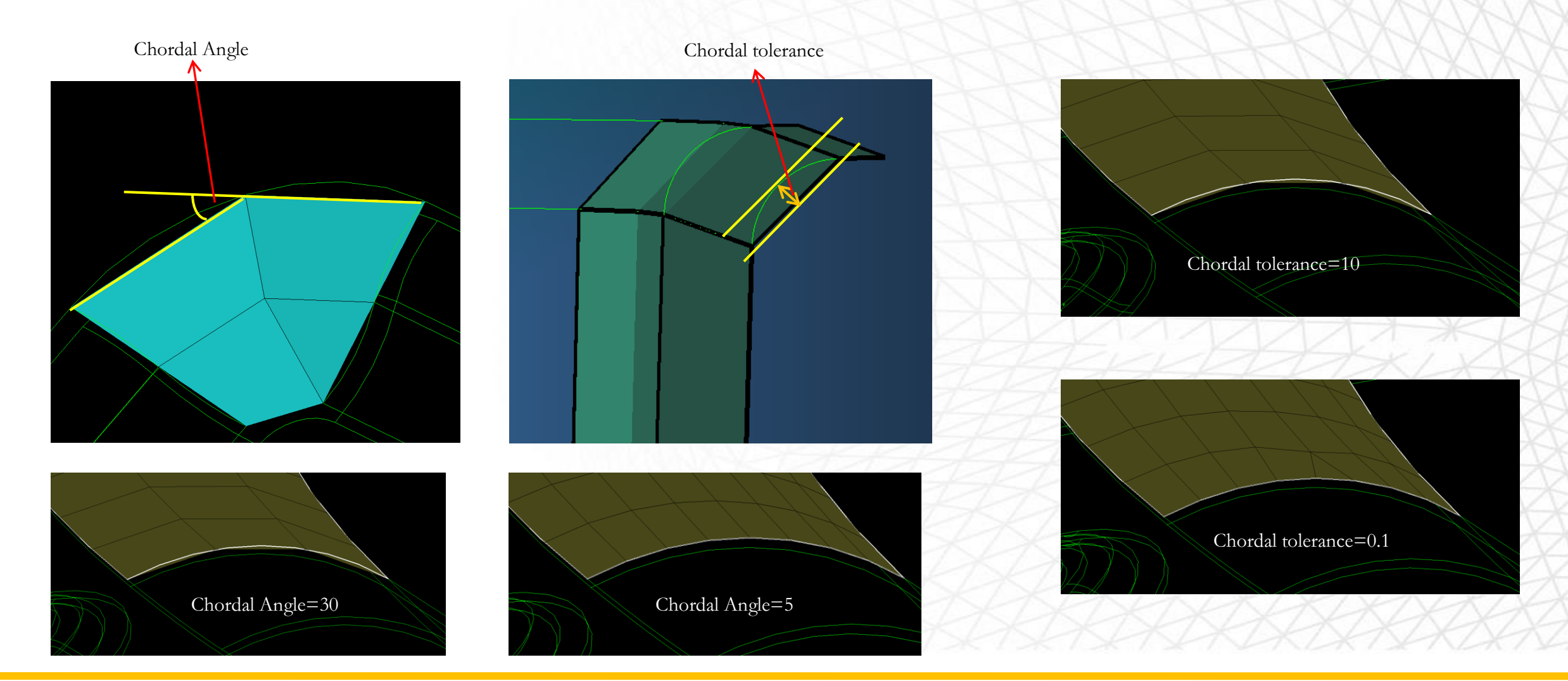

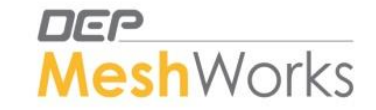

#### ■ BasicMesh→Interactive Batch Mesher

- 点击PID选择所需要划分的component,再点击Template旁边的文件夹按钮,选择批处理模板文件.xml,点击Execute等待网格划分完成即可。
- 多个component可以应用多个不同的模板进行批处理划分。
- 另外MeshWorks安装文件夹里自带了多个现成的模板,能应对大部分场景,可以直接引用。

| Interactive I   | Mesh Manager                            |          |                                                                           |             |          |        |     |        |
|-----------------|-----------------------------------------|----------|---------------------------------------------------------------------------|-------------|----------|--------|-----|--------|
| Sequence<br>No. | Component                               |          | Template                                                                  |             | Priority | Status | Add | Remove |
| 1               | CadComp-0-CleanedBody1<2>               |          | D:\MeshWorksV23.2\MeshWorks_V23.2_64Bit\MeshWorks_Meshing_Templates\Mixer | <b>&gt;</b> | 1        |        | +   | -      |
| 2               | CadComp-0-CleanedBody1_MidSurf_1.20<23> | <b>F</b> | D:\MeshWorksV23.2\MeshWorks_V23.2_64Bit\MeshWorks_Meshing_Templates\Parar | 6           | 2        |        | +   | -      |

□ Batch Mesher完成后会在模型树生成以tubes和fillets命名的components,同时几何会自动分组。此时需要检查模型中的 所有Tube是否在Tube Component中,若有surface分组在fillet Component中,则需使用Organize修改,使其分类到正确 的Tube component,所有修改后,删除所有网格单元再重新进行一次Interactive Batch Mesher。

= 🔒 Components (7)

批处理划

分网格

- ---- 📕 🖽 CW\_simulation\_id959\_x\_t-None-CleanedBody1
- ----- III CW\_simulation\_id959\_x\_t-None-CleanedBody1-SliverEcces-Expand-0.300

- --- 📕 🖽 Failed Surface Elements
- 📕 🎚 CW\_simulation\_id959\_x\_t-None-CleanedBody1-FailedFaces

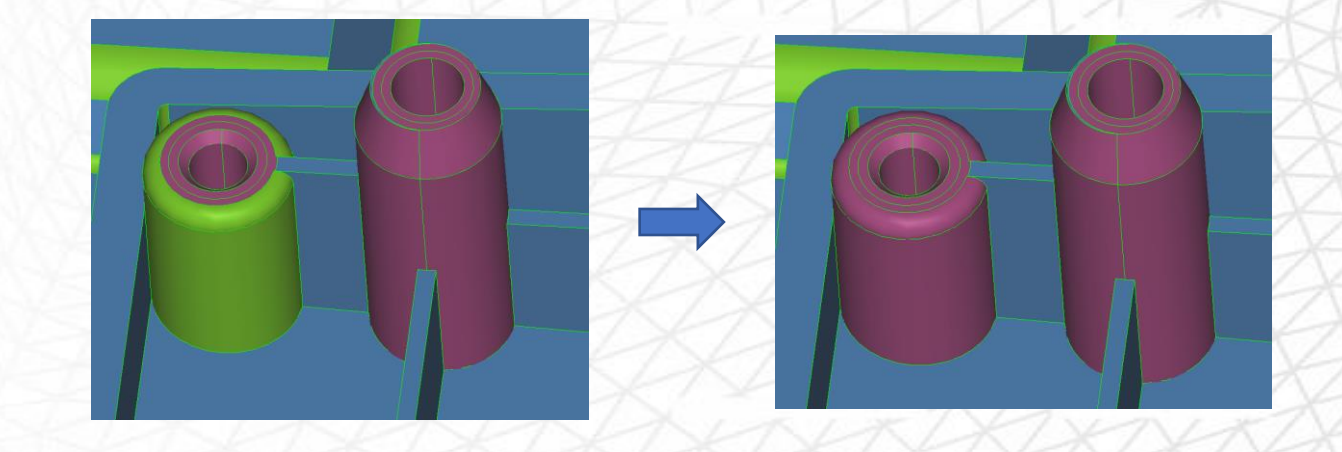

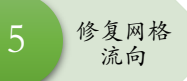

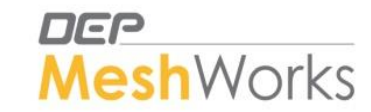

重新批处理划分网格后

- 第一步先检查所有的Tubes网格是否正确。 ٠
  - ① 对于需要修正的网格,用Mesher(F12)面板进行修复。
  - ② 对于Tube,选择Mapped方法进行修复。
  - 直接选择要修复的surface, Preview, Accept。无需删除原来的网格。 (3)
- 第二步修正网格流向(MeshFlow) ٠
  - ① 修正网格流向主要用Mesher-Mapped(F12)功能面板
  - 长方形的表面可以用Mapped的方法改善MeshFlow,如果是不规则形状表面, (2)Mapped方法会失败,可改用Flow选项。
  - 应用Mesher面板时,还可以通过调节边种子数Seed来改善网格 (3)
  - (4)Mesher功能应用后可用replace nodes (F3)功能改善局部网格。

注: 在应用Mesher面板之前,不能用网格编辑工具(如replace node, split, translate, Remesh等)进行改动, 否则Mesher面板无法使用。

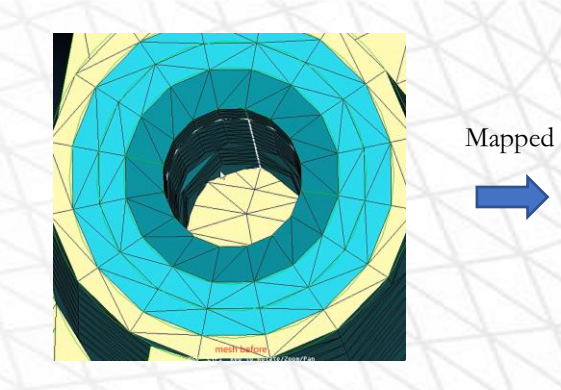

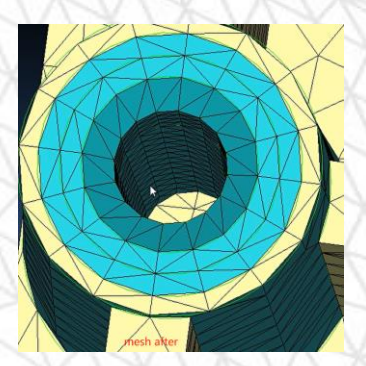

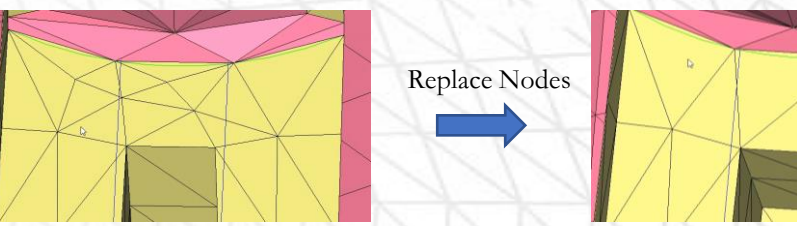

Show Seed Points Mapped Map failed, Flow

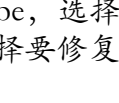

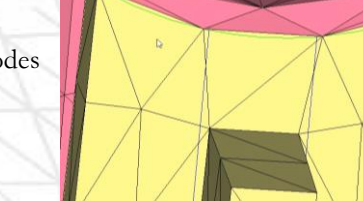

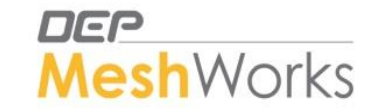

- 一些微小的特征,如靠的很近的两条特征线,如果只想捕捉一条,可以有两种方法处理:
  - ① Advanced Quality Check→找到小于最小单元尺寸(Min Length)的所有单元,全部删除。然后equivalence整个模型,或者局部stitch。
  - ② Auto Quality Correction执行一次,软件会自动将名字含有collapse的component去除。

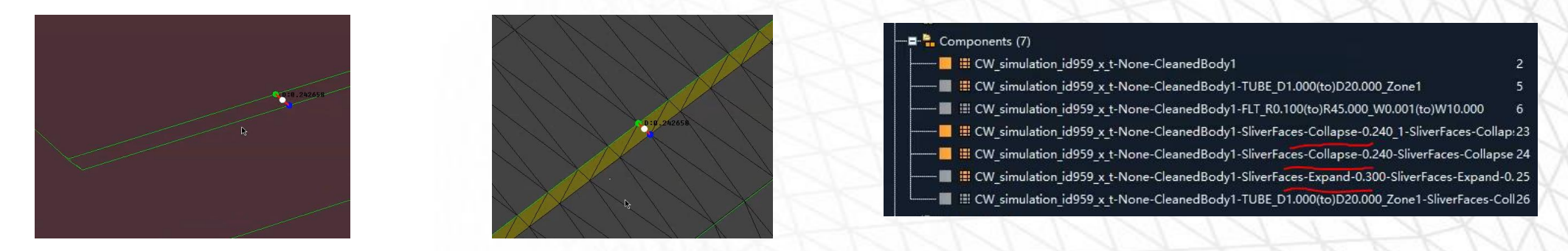

- 在用Mesher, Replace Nodes, Element Split等工具修改MeshFlow后,最后一步应用Remesh对网格流向不好的区域进行修改。
- Remesh由于CAD associative关系,即使局部Remesh也会影响周边大面积网格(即使距离很远的网格也会影响),Mesher功能面板将无法 生成网格,所以要谨慎使用Remesh。应用Remesh只能在修复网格的最后一步应用,甚至完全不用。

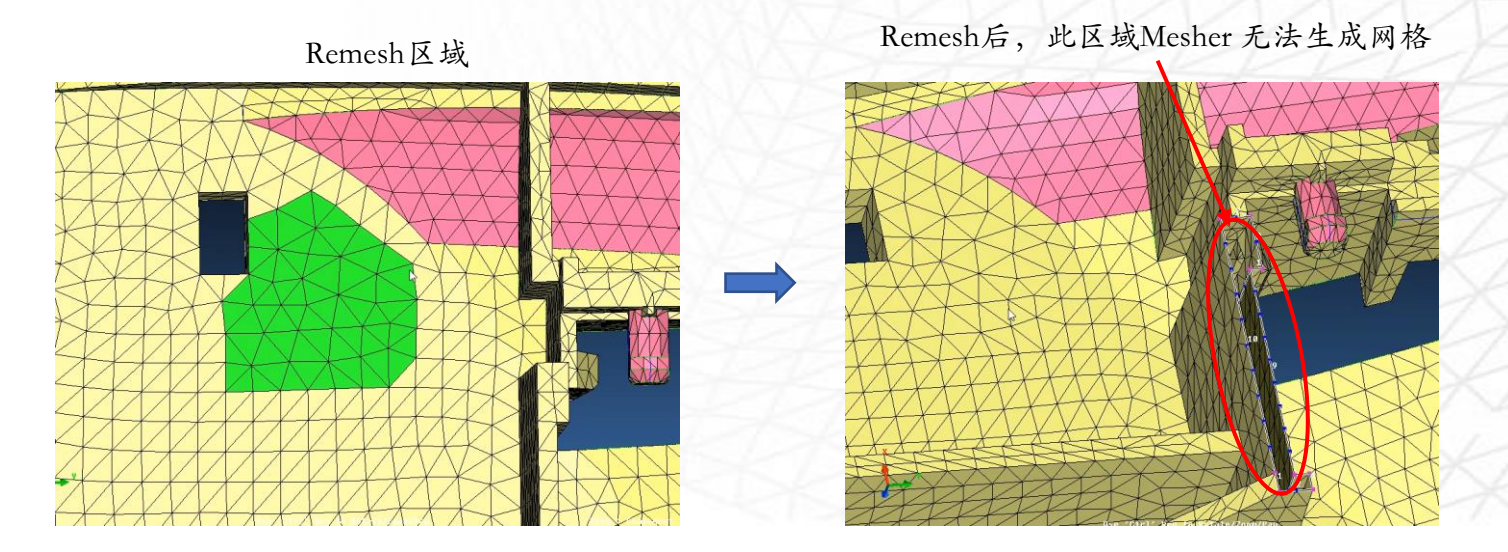

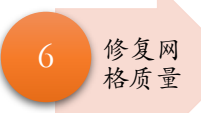

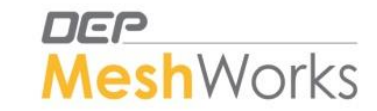

- ① 修改网格流向后,需要修复网格质量。点击Color by Quality图标 Qi,查看失效单元。
- ② 用Auto Quality Correction面板进行自动修复单元质量,可重复执行几次。Maintain Washer, Auto, Fix Free Face。
- ③ 剩余失效单元,可用手动方法进行修改。
- ④ 修复好所有单元后, Failed Element为0, 然后检查Free Edges和T-Junctions。Tools → Free Edges。对于Free Edges可用Equivalence修复。
- ⑤ 划分四面体网格的前提是模型没有Free Edges和T-Junctions。

| Selected Ele | ems Corrected       |                          | Target Length (TL)           | Quality Mathada                                               | Diriu faux faux         |                        |
|--------------|---------------------|--------------------------|------------------------------|---------------------------------------------------------------|-------------------------|------------------------|
| uto          | Select Elements - 🚍 | Maintain Washer          | Surface Deviation 0.1 * TL   | Auto                                                          | Consider Associativity  | Execute Deviated Nodes |
| / Element    | Select 1D Features  |                          | Perimeter Deviation 0.2 * TL | Merge Fillets                                                 | Mid Meshing             | Reset                  |
| By Node      | Select Fixed Zone   | Identify Washer(s)       | Corner Angle (CA) 40         | Collapse Sliver Face Elements                                 | Max. Deviation Angle 40 | Return                 |
|              |                     | Select/Deselect Elements | Max. Gradation 0.5           | Remesh Planar Att. to Fillet Edges     Remesh Failed Elements |                         | Jave                   |
|              |                     |                          |                              |                                                               |                         |                        |
|              |                     |                          |                              |                                                               |                         |                        |
| No Edge      | es/T-Ins Found      |                          |                              |                                                               |                         | 1/1 x M A              |
| ito Eugo     |                     | Confi                    | uration Tuna Maya Company    | ant To                                                        |                         |                        |
| ements       | → <u>=</u> , ←      | Free Edges               | New C                        | omponent                                                      |                         | Find Edges             |
|              |                     | Model Free Edges         |                              |                                                               |                         | Reset                  |
| New Method   | 1                   | Internal Free Edges      |                              |                                                               |                         | Return                 |
|              |                     | ✓ T-Junctions            |                              |                                                               |                         |                        |

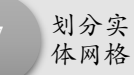

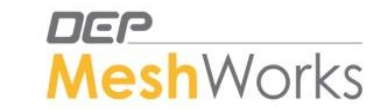

- · 确保2D网格没有失效单元,并且没有Free Edges和T-Junctions后,即可进行四面体网格的生成。
- BasicMesh→Tetramesher,必须勾选Strict Constraints,勾选Gradation Factor用于调整网格尺寸变化速率,默认0.5即可。点击Sanity
  - Check,显示(No Free Edge, T-Junction or Self Intersection found in the Selected Elements)后,点击Tet Mesh即可完成四面体网格划分。

| No Free E     Select Elements     Select Hard Node | idge, T-Junction or Self Intersect<br>Strict Constraints<br>Internal Cavities<br>No Interior Nodes<br>Layers Method | Stion found in the Selected Elements       Gradation Factor     0.50       Max Element Size     0       Quality Correction     0       Coarse Mesh Control     9.0       Speed/Quality Scale (1-10)     9.0       Shape/Quality Scale (0-10)     6.0 | ]                                                                  | Move Component To<br>New Component<br>No Property | Sanity Check | Tet Mesh<br>Reset<br>Return                                        |  |                                                                   |
|----------------------------------------------------|----------------------------------------------------------------------------------------------------|----------------------------------------------------------------------------------------------------|--------------------------------------------------------------------|---------------------------------------------------|--------------|--------------------------------------------------------------------|--|-------------------------------------------------------------------|
| Gradation Factor<br>数值越大,网格<br>尺寸变化越剧烈,<br>网格数量越少  | 5.45                                                                                                    |                                                                                                    | Element<br>Size = 5<br>Gradation<br>Factor = 0.2<br>单元数量:<br>19475 |                                                   |              | Element<br>Size = 5<br>Gradation<br>Factor = 0.5<br>单元数量:<br>15996 |  | Element<br>Size = 5<br>Gradation<br>Factor = 1.2<br>单元数量<br>12673 |

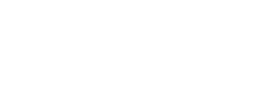

- 修复四面体网格质量: Quality→Tetra Quality Improvement
- 通常要求改善模型的Tet Collapse指标,数值代表四面体单元的扁平度。
- 必须勾选Preserve Geometry
- Iterations可选1-5,最大为5。

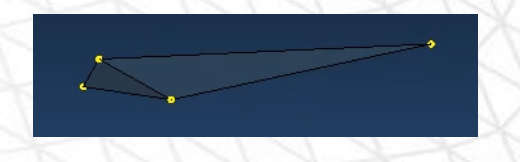

DEP

MeshWorks

- 方法有Translate/Remesh/Adjust MidNodes/2D/3D Smoothing四种,通常先执行Translate,若还有不合格单元,再执行Remesh,反复
   来回执行多次以减少失效单元。(最好只选用Translate和Remesh两种方法,另外两种方法不要用)
- 若用Tetra Quality Improvement面板无法完全去除不合格单元,可以再手动一个单元一个单元的修复。(查找/显示失效单元的方法 参见《塑料件中面网格划分教程》)

| Tet Quality C                                                                                                    | orrection     |                                                                                                 |                                                                        |              |                                       |
|----------------------------------------------------------------------------------------------------|---------------|-------------------------------------------------------------------------------------------------|------------------------------------------------------------------------|--------------|---------------------------------------|
| <ul> <li>Jacobian</li> <li>Tet Collapse</li> <li>Nve_Correction</li> <li>Min Tria Face Angle</li> <li>Min Tet Height</li> <li>Min/Max Length</li> </ul> | Select Tetras | Min TetCollapse 0.15 Preserve Geometry Perimeter Deviation 0.1 Surface Deviation 0.1 PID Bounds | Translate<br>Translate<br>Remesh<br>Adjust MidNodes<br>2D/3D Smoothing | Iterations 4 | Preview<br>Iterate<br>Reset<br>Return |

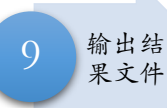

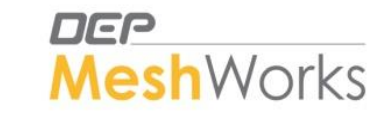

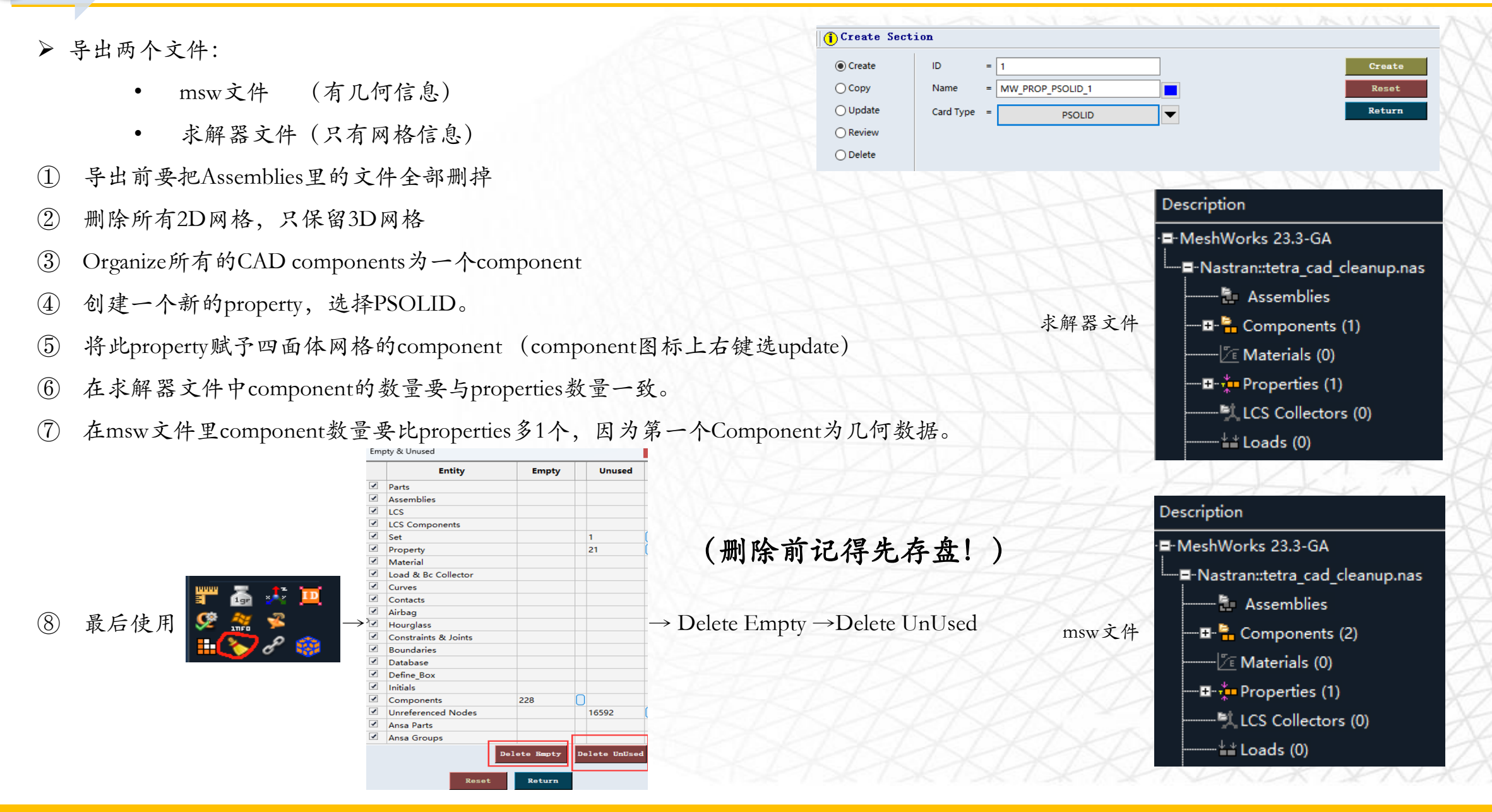

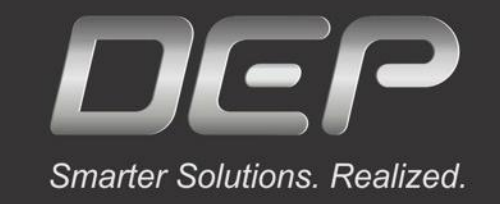

# Thank you!

Visit our website: <u>www.MeshWorks.com.cn</u> Write to us: Meng\_L@depusa.com

## 

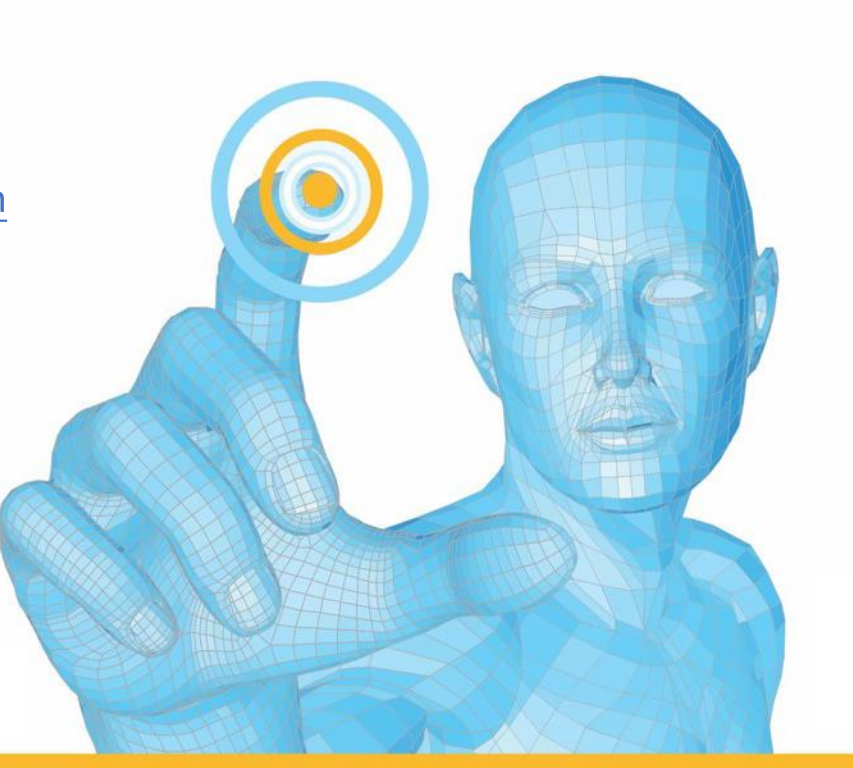

公众号/视频号搜索"MeshWorks" 扫描下方二维码添加微信号

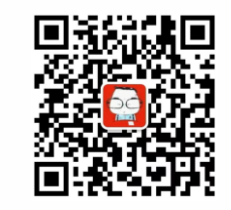

联系电话: 18665820511

Powered by

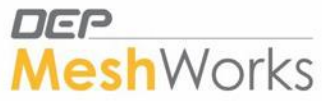